# Health-E Claims Training

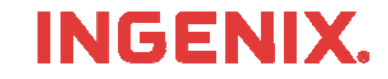

rev. 01/01/2010

## Introduction

To begin, you need your assigned INGENIX Connectivity Solutions (ICS) User ID, password, and organization ID

- This should be delivered to you in the ICS welcome letter via fax 3–4 days after enrollment.
- You can also call Technical Support at (866) 367-9778 to obtain your login information

What is a Health-e Claim?

- Health-e Claim is web-based application that allows you process print image claim files to many insurance carriers.
- Unlike other products, Health-e Claim allows you to correct claims errors in real-time via the ICS web portal

This lesson will show you how to:

- Find the ICS home page and login
- Enter information on providers, billing addresses, and facility addresses
- Send claim files, review results, correct errors, and review submission history
- View and use Message Center Reports

Questions or problems can be reported to Technical Support at:

Email: <u>tsupport@ENShealth.com</u> Phone: (866) 367-9778

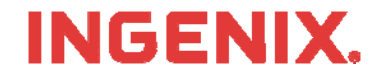

## Let's Get Started

From a web browser ,locate the Main Home Page at: <u>http://www.enshealth.com</u> Helpful hint: once you are at the Home Page, save it as a favorite for future use

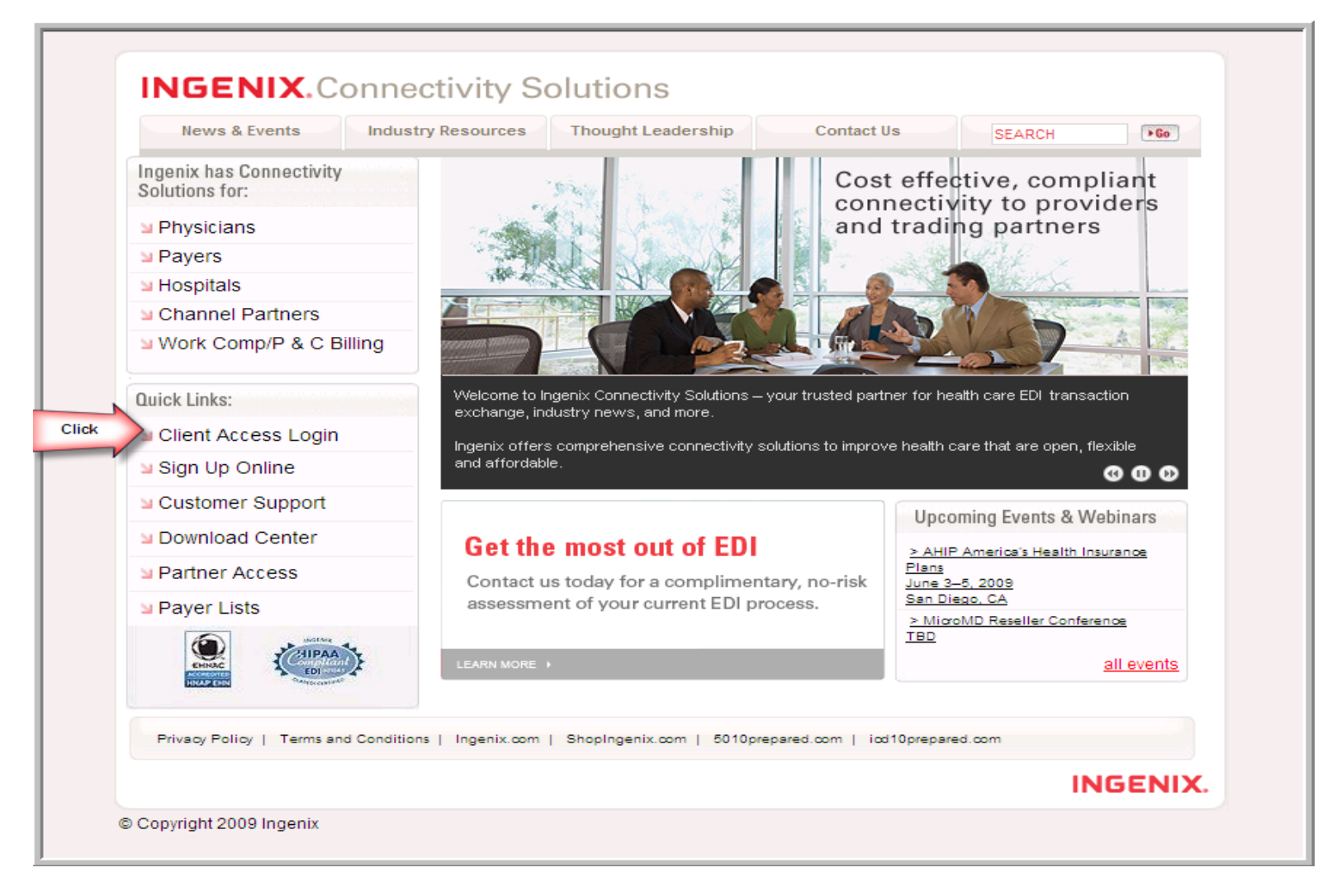

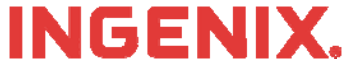

# Logging In

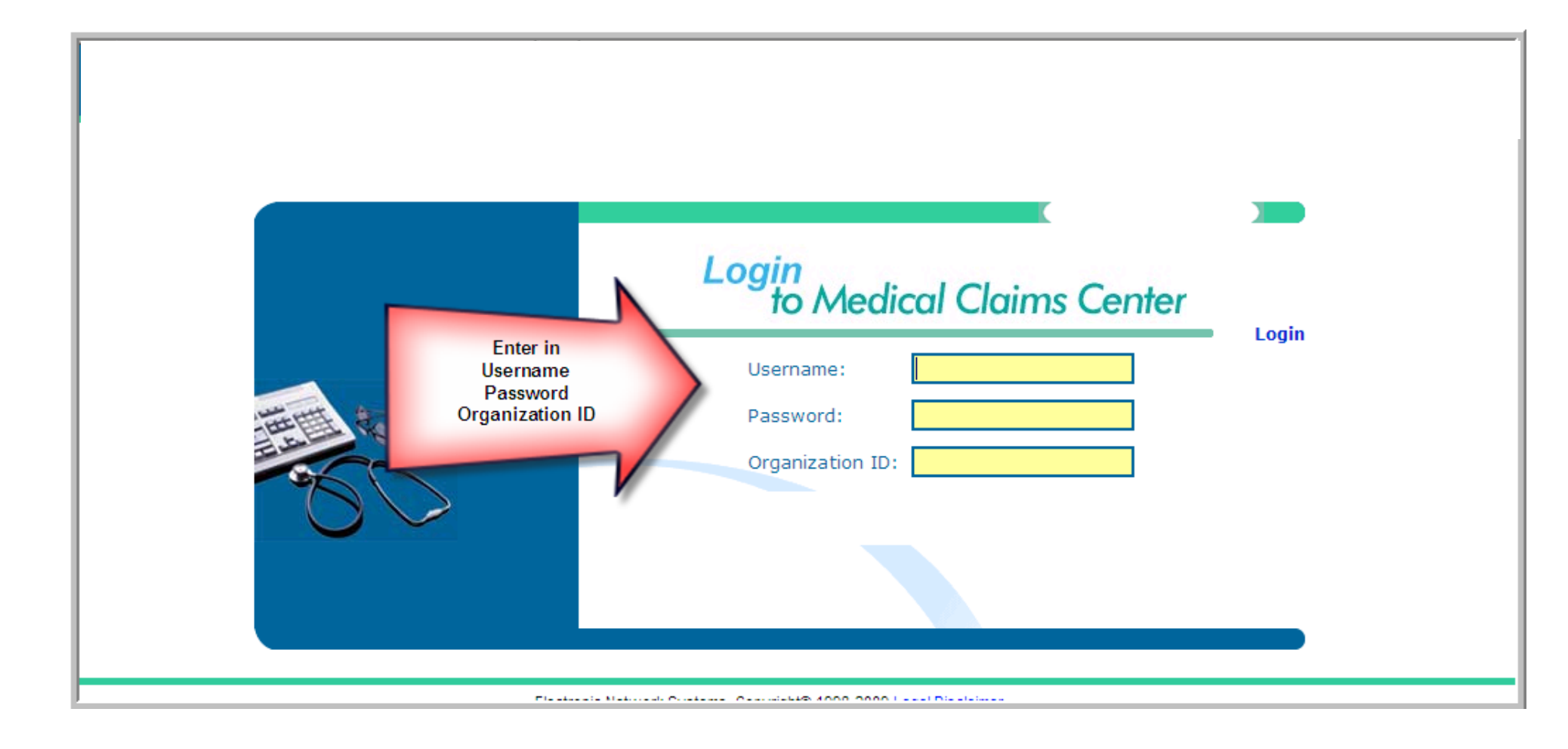

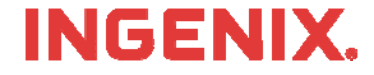

## **Manage Provider Information**

• To set up your provider information, click on the Manage Provider Information located on the left hand side.

|                                  | Health-ONet                    | twork <sup>®</sup> Services                                                                        |          |
|----------------------------------|--------------------------------|----------------------------------------------------------------------------------------------------|----------|
| Health-e Claims                  |                                |                                                                                                    |          |
| Health-e Eligibility             |                                |                                                                                                    |          |
| Real-Time Claim Status           |                                | Thursday, 5/21                                                                                     | <u> </u> |
| Referral Request Home            | Your source                    | Click here for details                                                                             |          |
| Administrator                    | for ICD-10                     | New! Improved Message                                                                              |          |
| Message Center                   |                                | Center                                                                                             |          |
| File Upload                      | Resources,                     | <ul> <li>Search for provider reports!</li> </ul>                                                   |          |
| Electronic Claims Tracking (ECT) | News &                         | <u>Click here for details</u>                                                                      |          |
| Manage Provider Information      | Solutions                      | Health-e Network                                                                                   |          |
|                                  | Click here<br>to visit Ingenix | NPI enhancements and setup <u>Click here for details</u>                                           |          |
|                                  | ICD-10 Prepared.               | IEDIS Payer Lists                                                                                  |          |
| 80                               | INGENIX.                       | Medical Claims     Hospital Claims     Eligibility     Claim Status     Referrals / Authorizations |          |

**INGENIX**.

## **Manage Provider Information**

The manage provider information screen shows a summary of all information that has been entered. The first time you visit, this screen will show no providers, billing, or facility addresses. 's" tab.

| Claims                      | Man                  | gge<br>Provider II | nforme | <b>itio</b> n |        |
|-----------------------------|----------------------|--------------------|--------|---------------|--------|
| Health-e Claim Home         |                      |                    |        |               |        |
| Create New Provider         | Provider(5)          |                    |        |               |        |
| Create New Billing Address  | Name                 | Tax ID/S           | SN N   | PI            |        |
| Create New Facility Address | Billing Address(es)  |                    |        |               |        |
| Health-e Network Home       | Name 🛦               | Address            | NPI    |               |        |
|                             |                      |                    |        | Edit          | Delete |
|                             | Facility Address(es) | Address            | NPI    |               |        |
| ST .                        |                      |                    |        | Edit          | Delete |

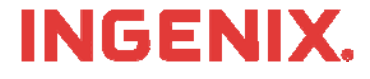

## **Enter New Facility Addresses**

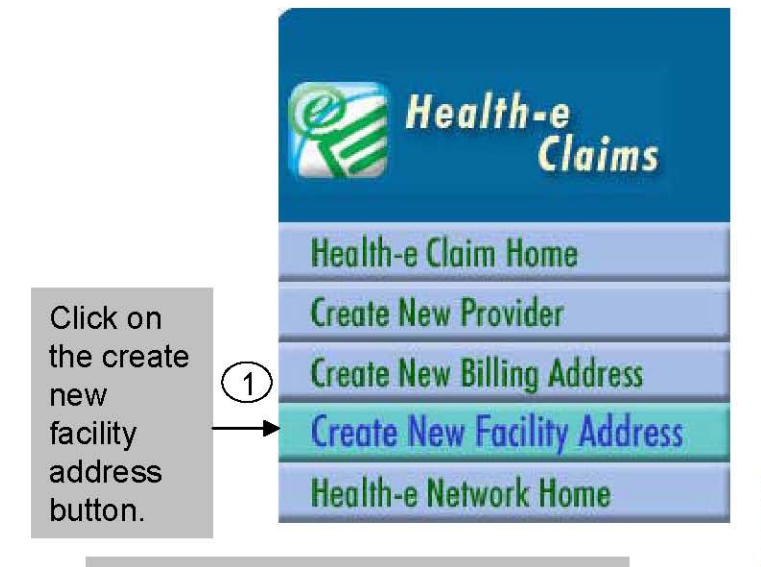

Enter the name and address of the facility. Note: the name of the facility must match *exactly* what appears on the claim output from your practice management Software. The facility NPI can be entered here.

Once the facility is entered, click save and then click on manage provider information again. Repeat steps one through three for all

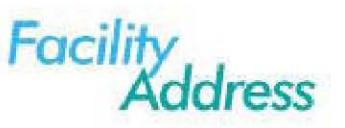

Required Fields \*

**NOTE:**The Facility name is used for matching purposes during claim processing, so please ensure that the Facility name is exactly as it appears on the claim.

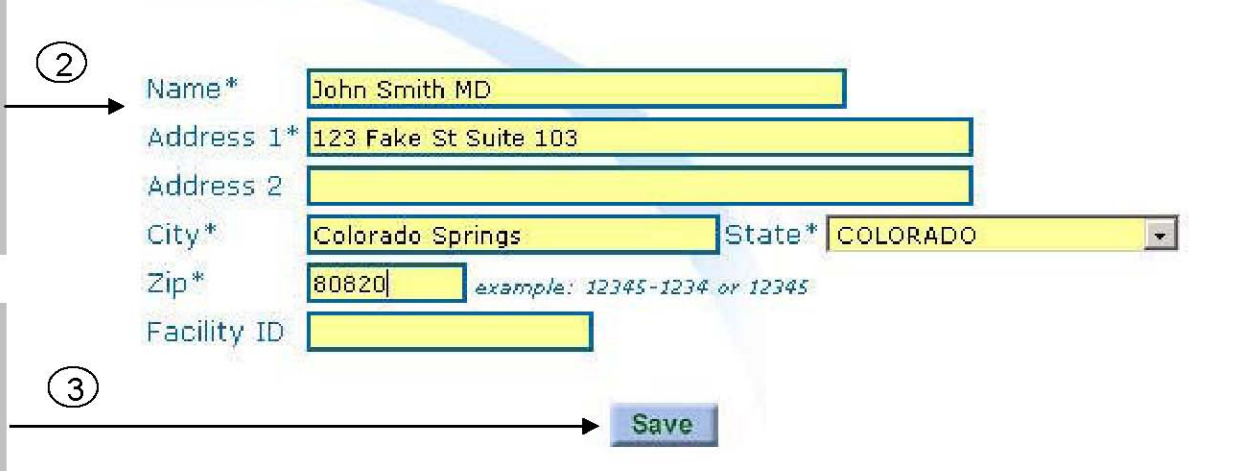

## **INGENIX**

## **Enter New Billing Address**

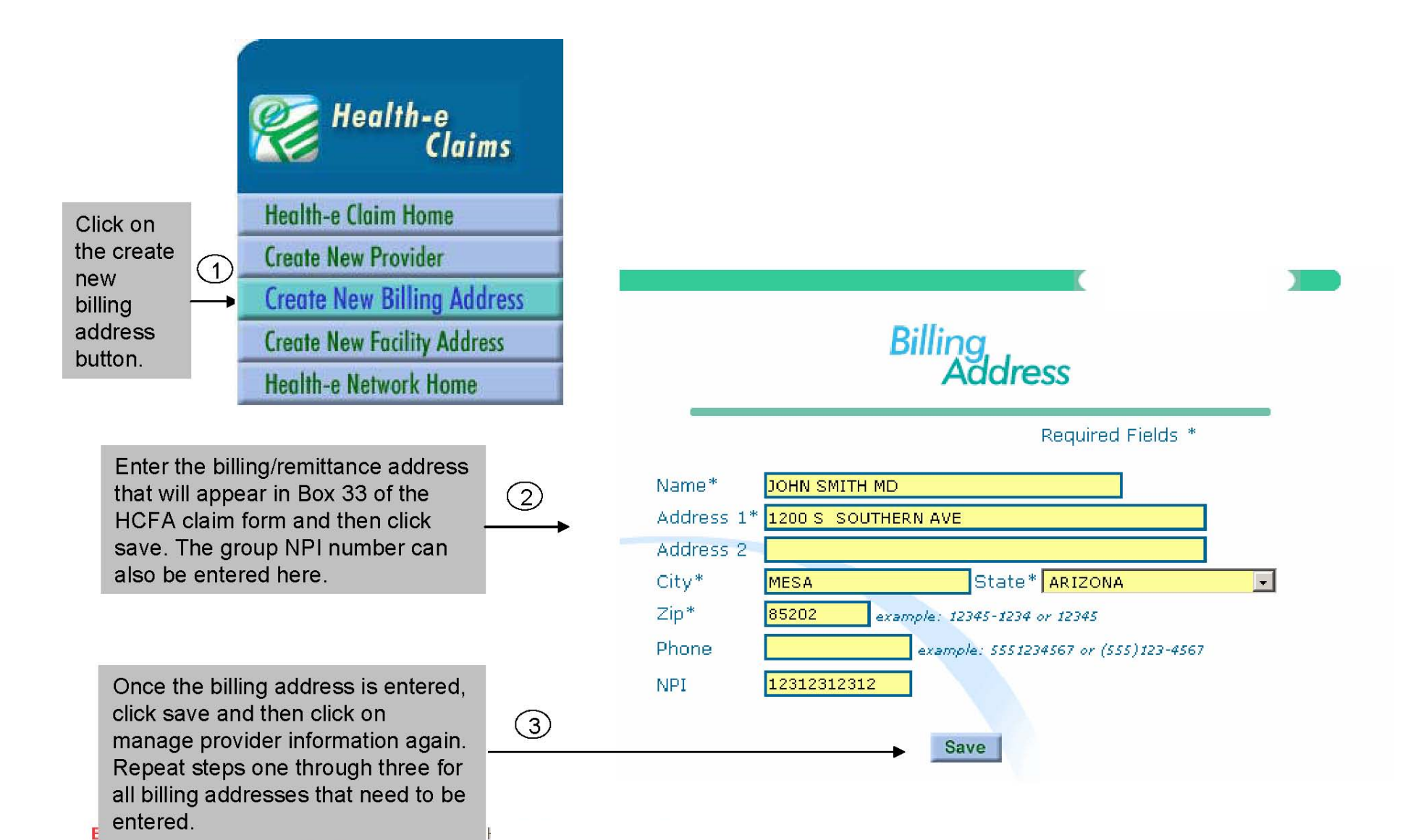

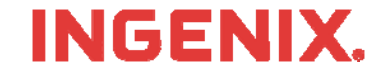

## **Enter New Providers**

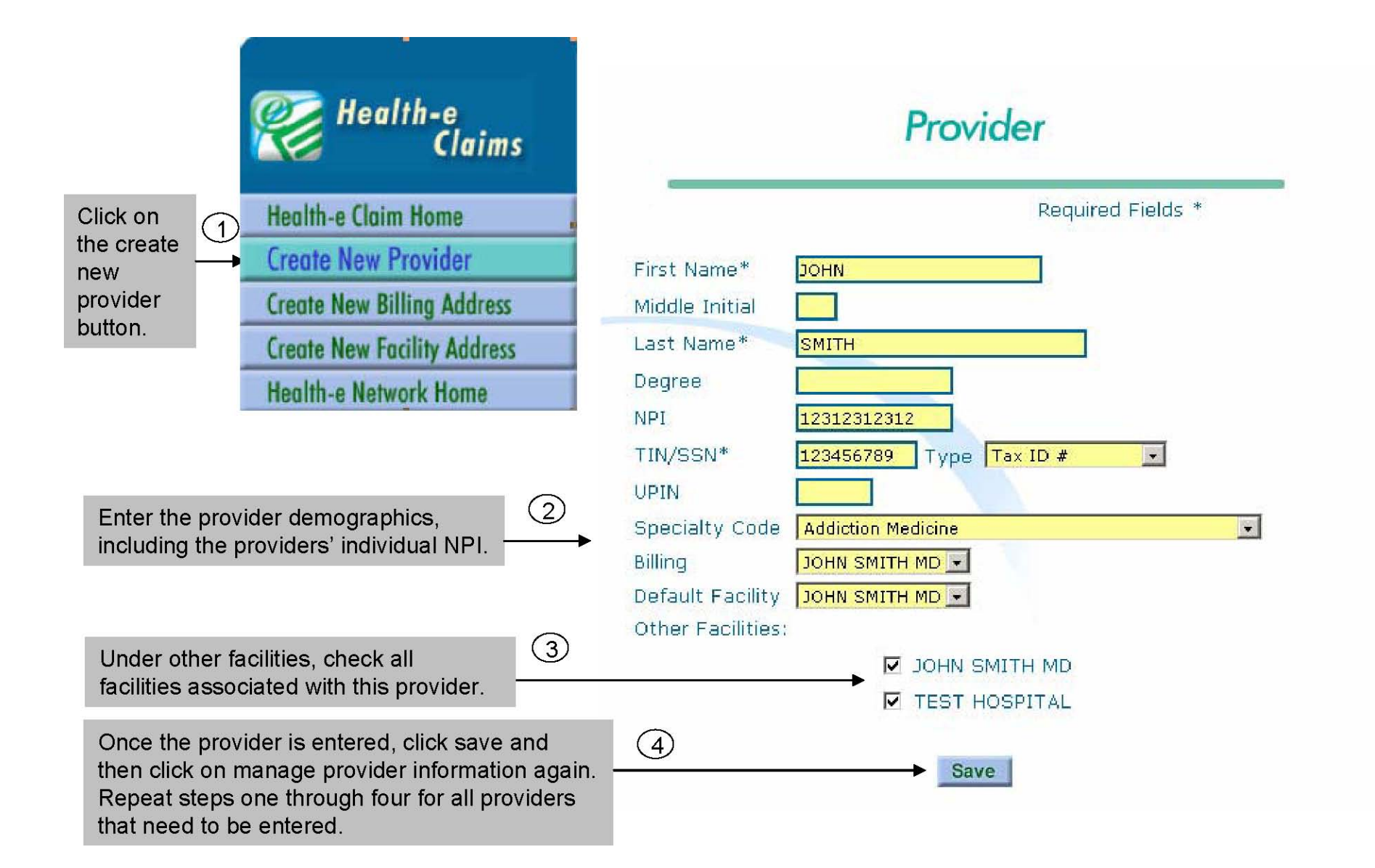

## **INGENIX**

## **Review Provider Information**

All the provider information that has been entered will be displayed on the manage provider information screen. This information may be edited or deleted at any time. New facilities, billing addresses, and providers may also be added from this screen

| Wealth-e<br>Claims          | Mangge<br>Provider Information |                 |           |      |        |  |
|-----------------------------|--------------------------------|-----------------|-----------|------|--------|--|
| Health-e Claim Home         |                                |                 |           |      |        |  |
| Create New Provider         | Provider(s)                    |                 |           |      |        |  |
| Create New Billing Address  | Name                           | Tax ID/S        | SN NP     | I    |        |  |
| Create New Facility Address | Billing Address(es)            |                 |           |      |        |  |
| Health-e Network Home       | Name 🛦                         | Address         | NPI       |      |        |  |
|                             | John Doe                       | 123 Main Street | 987654321 | Edit | Delete |  |
|                             | Facility Address(es            | )               |           |      |        |  |
|                             | Name 🛦                         | Address         | NPI       |      |        |  |
|                             | John Doe                       | 123 Main Street | 987654321 | Edit | Delete |  |

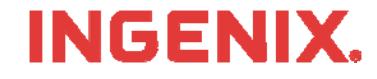

## **Health-E Claims- Sending Claims**

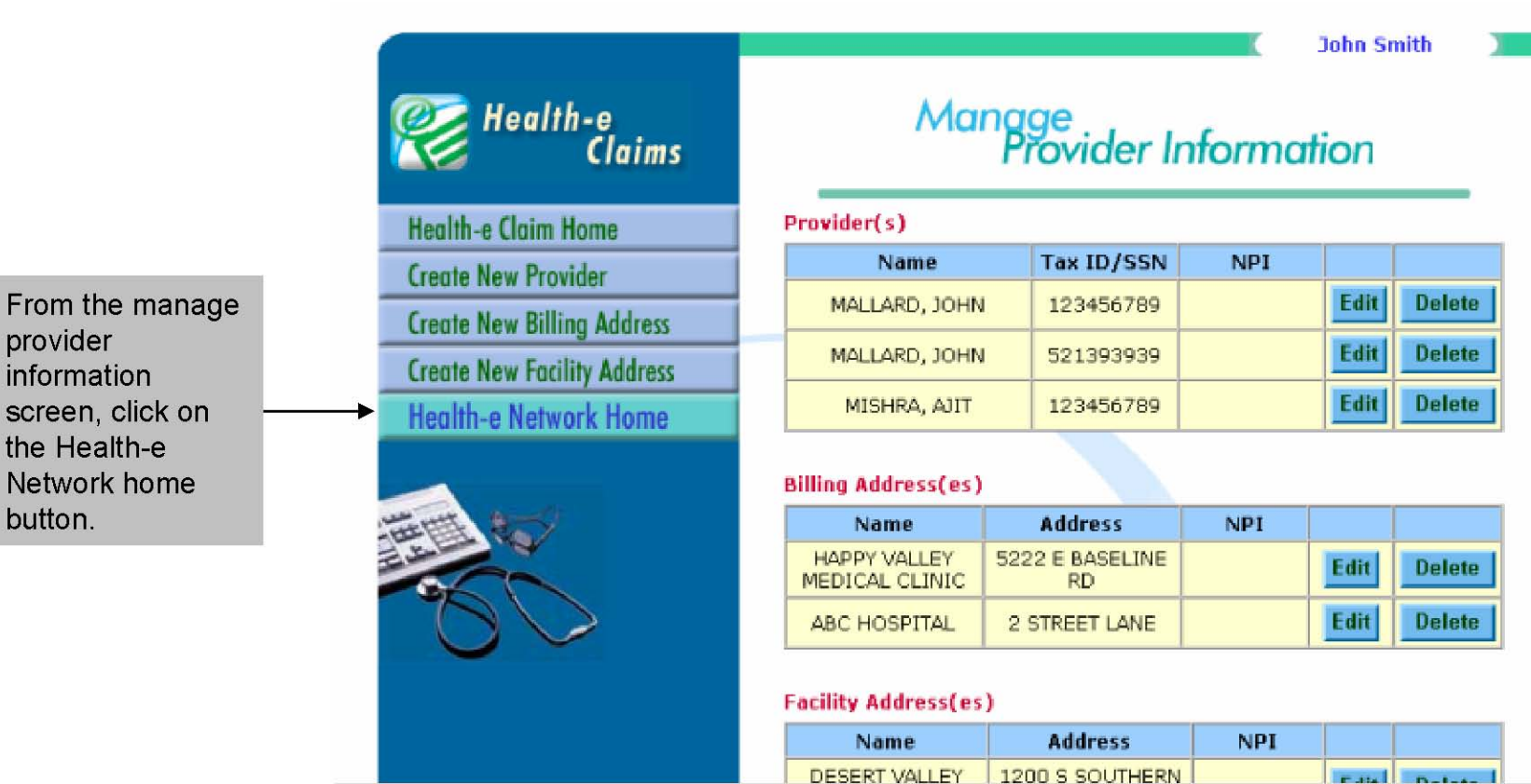

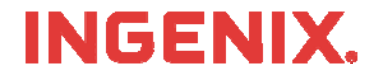

© Ingenix, Inc. 11

## Sending Claims, cont.

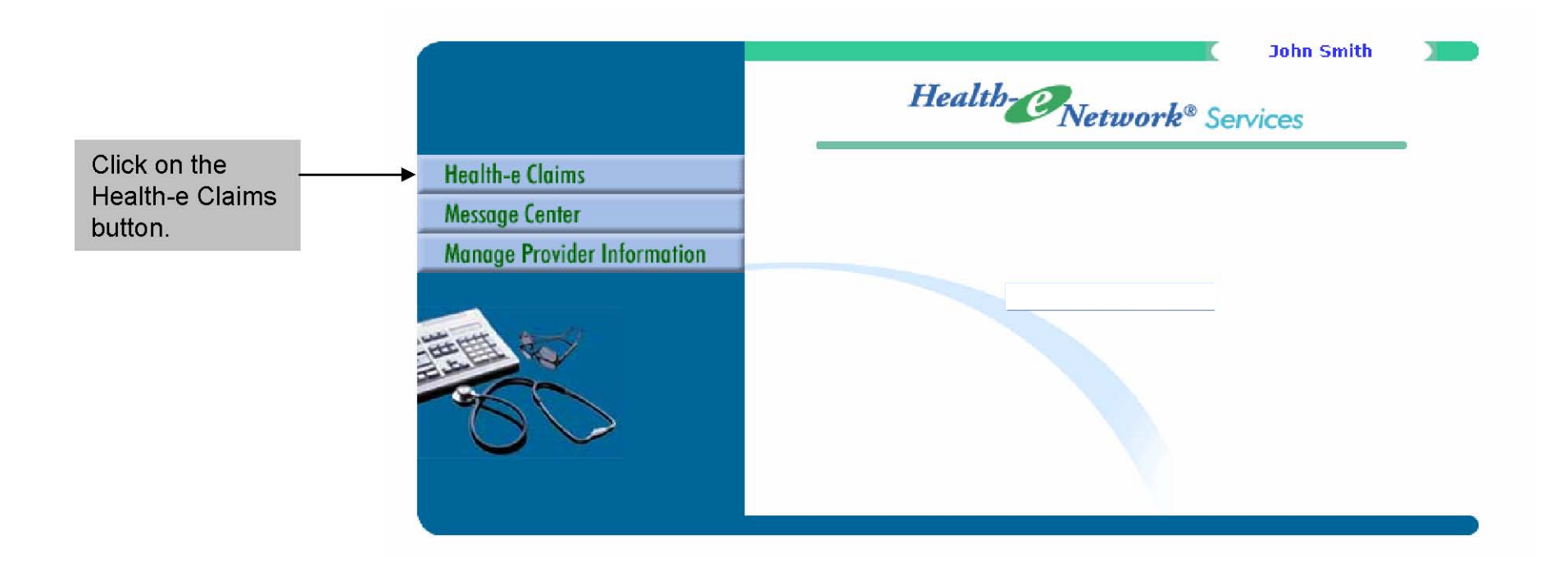

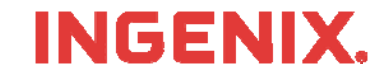

## **Selecting the Claim File**

Click on the send claim file button.

(1)

### Health-e Claims

Send Claim File

View Claim Errors

Manage Printable Claims

Submission History

Manage Provider Information

User Preferences

Health-e Network Home

Select browse to select the claim file you wish to send. Note: Locate the claim file you wish to send before beginning.

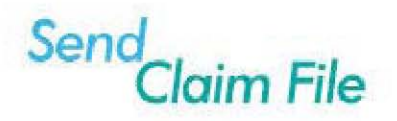

#### To Send Claims to ENS:

1.Create and save your claims printfile within your practice management billing software.

2.Put the file name into the box below by either typing the file name directly or by clicking the "Browse" button and selecting your file.

\*Make sure you do not send duplicate files to ENS. You can prevent this by either checking your claims file creation date or by naming your claims file with a naming scheme if possible.

3.To transmit your claims printfile to ENS, click the 'Send Claims' button.

Based on the claim file size and your transmission speed, it may take a few moments to process your claims. A summary report will display when the claims have been processed.

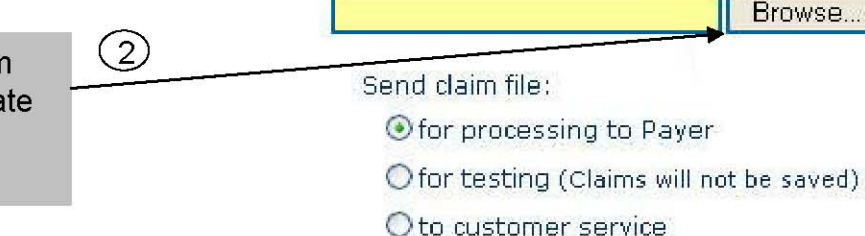

Send Claims

## INGENIX.

## Selecting the Claim File, cont.

| Choose file<br>http<br>Look in: ENS Claims<br>ENS 03062006<br>My Recent<br>Documents<br>Desktop         |                                                                                                    | 3 Select the necessary ENS<br>claim file and click open.<br>Send<br>Claim File                                                                                                    |
|----------------------------------------------------------------------------------------------------|----------------------------------------------------------------------------------------------------|----------------------------------------------------------------------------------------------------|
| My Documents<br>My Computer<br>My Computer<br>File name: ENS 03062006<br>Files of type: All Files (*.?) | our practie<br>- typing ho<br>our file:<br>Open the 'Send<br>smission<br>summary<br>when the claims have been processed.<br>Brow<br>Send daim file:<br>O for processing to Payer<br>O for testing (Claims will not be sa<br>O to customer service<br>Send Claims | <ul> <li>To Send Claims to ENS:</li> <li>I.Create and save your claims printfile within your practice management billi software.</li> <li>2.Put the file name into the box below by either typing the file name directly by clicking the "Browse" button and selecting your file.</li> <li>*Make sure you do not send duplicate files to ENS. You can prevent this by either checking your claims file creation date or by naming your claims file with a naming scheme if possible.</li> <li>3.To transmit your claims printfile to ENS, click the 'Send Claims' button.</li> <li>Based on the claim file size and your transmission speed, it may tak few moments to process your claims. A summary report will display when the claims have been processed.</li> </ul> |
|                                                                                                    | Once file has been selected,<br>click on the send claims<br>button.                                                                                                    | Send claim file:<br>(4)<br>(5) for processing to Payer<br>(1) for testing (Claims will not be saved)<br>(2) to customer service<br>Send Claims                                                                                                    |

## **INGENIX**.

# **Viewing Results**

| Claim Home        | Summary of file s                                                                                                    | Date of Service           12.04.000           Error Value           15           150167           Date of Service           10-02-2005           Error Value           00922                                                                 | Claim Could<br>Payer<br>Co BLUE<br>STIELO<br>I<br>Frondid value<br>must be in IC<br>Payer<br>HUNANA<br>HEALTH<br>I<br>Frondid value<br>Travid value<br>Invaid value                                                                                                    | Claim<br>Total<br>Claim<br>Total<br>Claim<br>Total<br>Claim<br>Total<br>Claim<br>Total<br>20 July<br>Claim<br>Total<br>20 July<br>Claim<br>Total<br>20 July<br>Claim<br>Total<br>20 July<br>Claim<br>Total<br>20 July<br>For Hossage<br>For Hassage<br>For Hassage<br>Fo                                                                                                    | 1:06:54 PM<br>atue<br>atue<br>5:13:86:72<br>\$202799.00<br>\$:00<br>5:00<br>5:16441.92<br>atue<br>fix Claim<br>ade (1):<br>ade (3):<br>bip code (1):<br>p code (1):<br>p code (1):<br>bip code (1):<br>bip co |
|-------------------|----------------------------------------------------------------------------------------------------|----------------------------------------------------------------------------------------------------|----------------------------------------------------------------------------------------------------|----------------------------------------------------------------------------------------------------|----------------------------------------------------------------------------------------------------|
| Im Errors         | Cred Claims<br>Proved Claims<br>Proved Claims<br>Total<br>Erred Claims<br>Patient Name<br>Patient Name<br>Patient Name<br>FIELDS, SALLEY<br>Error Field<br>Insured's Zip<br>Code<br>Patient Zip<br>Code                                   | Date of Service<br>12.04.2006<br>Error Value<br>15<br>150167<br>Date of Service<br>Error Value<br>Dota 2006<br>Error Value<br>Dota22<br>80922                                                                                                | Payer<br>Co Blue<br>Stitutu<br>Trivitid value<br>must be in IC<br>Invalid value<br>Must be in IC<br>Payer<br>HEATHA<br>Invalid value<br>Invalid value<br>Must be value<br>must be value                                                                                                    | Claim<br>rotal<br>stricture<br>rotal<br>stricture<br>claim<br>rotal<br>stricture<br>claim<br>rotal<br>stricture<br>rotal<br>stricture<br>stricture<br>rotal<br>stricture<br>rotal<br>stricture<br>rotal<br>stricture<br>rotal<br>stricture<br>rotal<br>stricture<br>rotal<br>stricture<br>rotal<br>stricture<br>rotal<br>stricture<br>rotal<br>stricture<br>rotal<br>rotal<br>stricture<br>rotal<br>rotal<br>rotal                                         | abue<br>341,582,72<br>520229,20<br>500<br>500<br>500<br>500<br>500<br>500<br>500<br>5                                                                                                    |
| Printoble Closins | Pases - Clause<br>Invoid Clause<br>Total<br>Erred Claims<br>Patient Name<br>Invest, 1152<br>Error Field<br>Diagnosis Code<br>Diagnosis Code<br>Patient Name<br>FELDS, SALLEY<br>Error Held<br>Discuss 200<br>Error Held<br>Diagnosis Code | Date of<br>Service<br>12.04.2006<br>Error Value<br>15<br>150167<br>Date of<br>Service<br>Drac value<br>Drac 2006<br>Error Value<br>00922<br>80922                                                                                            | Payer<br>CO BLUE<br>SHIELD I<br>Invalid value<br>must be in IC<br>Travid value<br>must be in IC<br>Payer<br>FyDaDiA<br>Field Thi<br>Invalid value<br>must be valid<br>must be valid                                                                                                    | Claim<br>Total<br>Anno.44.70<br>Frog Massage<br>Colling<br>Frog Massage<br>Colling<br>State<br>States<br>States<br>States<br>States<br>States<br>States<br>States<br>States<br>Statestates<br>States<br>States<br>States<br>States<br>Statest | 500<br>500<br>500<br>51641.92<br>516 Claim<br>ode (1):<br>ade (3):<br>Fix Claim<br>ip code (1):<br>p code:                                                                                                    |
| 6                 | Protections<br>Total<br>Erred Cloims<br>Patient Name<br>House, 1154<br>Error Field<br>Diagnosis Code<br>Diagnosis Code<br>Patient Name<br>FELDS, SALLEY<br>Birger Held<br>Todde<br>Patient S Zip<br>Code<br>Salley<br>Error Seld          | Date of<br>Service           2.02.005           Error Value           15           150167           Date of<br>Service           10-02-2006           Error Value           10-02-2005           Error Value           00922           80922 | Payer<br>CD BLUE<br>Stitution I<br>Invalid value<br>must be in IC<br>Payer<br>HUMANA<br>HEALTH<br>Invalid value<br>must be valid<br>must be valid<br>must be valid                                                                                                    | Claim<br>Total<br>Total<br>Total<br>Total<br>Total<br>Total<br>Total<br>197102.65<br>Error Hessage<br>Total<br>197102.65<br>Error Hessage<br>Tor Hessage                                                                                                    | Fix Claim<br>ode (1):<br>ode (3):<br>Fix Claim<br>ip code (1):<br>p code:                                                                                                    |
| 5                 | Erred Claims Patient Name injuge_integ Error Field Diagnosis Code Diagnosis Code FielDS, SALLEY Error Hield Instead S Zip Code                                                                                                    | Date of<br>Service           2.0.4 2006           Error Value           15           150167           Date of<br>Service           10-02-2006           Error Value           10-922           80922                                         | Payer<br>CO BLUE<br>SHIELD<br>Invalid value im<br>must be in IC<br>Invalid value im<br>must be in IC<br>Payer<br>HUMANA<br>HEALTH<br>Invalid value<br>must be valid<br>must be valid                                                                                                    | Claim<br>Total<br>4105451 70<br>Ford Ingnosis o<br>D-9 list<br>for dingnosis o<br>D-9 list<br>Claim<br>Total<br>\$27162.65<br>For Message<br>for insured's 2<br>for state<br>for patient's 2<br>for state                                                                                                    | Fix Claim<br>ode (1):<br>ode (3):<br>Fix Claim<br>ip code (1):<br>p code:                                                                                                    |
| Ő.                | Patient Name<br>Intern Field<br>Diagnosis Code<br>Diagnosis Code<br>Patient Name<br>FELDS, SALLEY<br>Error Hield<br>Insured's Zip<br>Code                                                                                                 | Date of<br>Service           12.04.2004           12.04.2004           Error Value           15           150167           Date of<br>Service           10-02-2005           Error Value           0922           80922                      | Payer<br>CO BLUE<br>SHIELD<br>Invalid value<br>must be in IC<br>Invalid value<br>must be in IC<br>Payer<br>HUMANA<br>HEALTH<br>Invalid value<br>must be valid<br>must be valid                                                                                                    | Claim<br>Total<br>610541:760<br>Error Massage<br>for diagnosis o<br>D-9 list<br>Claim<br>Total<br>807162.65<br>Error Message<br>for insured's 2<br>for state                                                                                                    | Fix Claim<br>ode (1):<br>ode (3):<br>Fix Claim<br>ip code (1):<br>p code:                                                                                                    |
|                   | Polie 1150<br>Error Field<br>Diagnosis Code<br>Diagnosis Code<br>Patient Name<br>FELDS, SALLEY<br>Error Hield<br>Insured's Zip<br>Code                                                                                                    | Date of<br>Service           15:0167           Date of<br>Service           10:02-2005           Error value           80922                                                                                                    | CO BLUE<br>SHIELD<br>Invalid value<br>must be in IC<br>Invalid value<br>must be in IC<br>Payer<br>HUMANA<br>HEALTH<br>Invalid value<br>must be valid<br>must be valid                                                                                                    | Claim<br>Total Sectors<br>for diagnosis o<br>D-9 list<br>Claim<br>Total<br>SE7162.65<br>From Message<br>for insured for juster's 21<br>for state                                                                                                    | Fix Claim<br>ode (1):<br>ode (3):<br>Fix Claim<br>prode (1):<br>prode :                                                                                                    |
|                   | Error Field<br>Diagnosis Code<br>Diagnosis Code<br>Patient Name<br>FELDS, SALLEY<br>Error Field<br>Insured's Zip<br>Code                                                                                                    | Error Value<br>15<br>150167<br>Date of<br>Service<br>10-02-2006<br>Error Value<br>80922<br>80922                                                                                                    | Invalid value<br>must be in IC<br>Invalid value<br>must be in IC<br>Payer<br>HUMANA<br>HEALTH<br>Invalid value<br>must be valid<br>Invalid value<br>must be valid                                                                                                    | Fron Nessage<br>for diagnosis o<br>D-9 list<br>for diagnosis o<br>D-9 list<br>Claim<br>Total<br>\$07162.65<br>Error Message<br>1 for state<br>for patient's zi<br>for state                                                                                                    | ode (1):<br>ode (3):<br>Fix Claim<br>ip code (1):<br>p code:                                                                                                    |
|                   | Diagnosis Code<br>Diagnosis Code<br>Patient Name<br>FILLOS, SALLEY<br>Error Held<br>Insured's Zip<br>Code<br>Patient's Zip<br>Code                                                                                                    | 15<br>150167<br>Date of<br>Service<br>10-02-2006<br>Error Value<br>80922<br>80922                                                                                                    | Invalid value<br>must be in IC<br>Invalid value<br>must be in IC<br>Payer<br>HUMANA<br>HEALTH<br>Invalid value<br>must be valid<br>Invalid value<br>must be valid                                                                                                    | Claim<br>D-9 list<br>Claim<br>Tatal<br>\$87162.65<br>From Message<br>for insured's 2<br>for patient's 2<br>for patient's 2                                                                                                    | Fix Claim                                                                                                    |
|                   | Diagnosis Code<br>Patient Name<br>FIELDS, SALLEY<br>Ergsr heid<br>Insured's Zip<br>Code<br>Patient's Zip<br>Code                                                                                                    | 150167<br>Date of<br>Service<br>10-02-2006<br>Error Value<br>80922<br>80922                                                                                                    | Invalid value imust be in IC<br>Payer<br>HUMANA<br>HEALTH<br>Invalid value<br>must be valid<br>Invalid value<br>must be valid                                                                                                    | Claim<br>Total<br>S07162.65<br>Error Message<br>for insured's 2<br>for state<br>for patient's 2<br>for state                                                                                                    | Fix Claim                                                                                                    |
|                   | Patient Name<br>FTELDS, SALLEY<br>Error Held<br>Insured's Zip<br>Code<br>Patient's Zip<br>Code                                                                                                    | Date of<br>Service           10-02-2006           Error Value           80922           80922                                                                                                    | Payer<br>HUMANA<br>HEALTH<br>Invalid value<br>must be valid<br>thvalid value<br>must be valid                                                                                                    | Claim<br>Total<br>\$07162.65<br>Error Message<br>for insured's z<br>for state<br>for ptient's zi<br>for state                                                                                                    | Fix Claim                                                                                                    |
|                   | Fitteds, Salley<br>Fitteds, Salley<br>Error Field<br>Insured's Zip<br>Code<br>Patient's Zip<br>Code                                                                                                    | Service<br>10-02-2006<br>Error Value<br>80922<br>80922                                                                                                    | HUMANA<br>HEALTH<br>Invalid value<br>must be valid<br>Invalid value<br>must be valid                                                                                                    | Total<br>\$87162.65<br>for insured's z<br>for state<br>for patient's zi<br>for state                                                                                                    | Fix Claim                                                                                                    |
|                   | Error Held<br>Insured's Zip<br>Code<br>Patient's Zip<br>Code                                                                                                    | Error Value<br>80922<br>80922                                                                                                    | HEALTH<br>Invalid value<br>must be valid<br>Invalid value<br>must be valid                                                                                                    | for insured's z<br>for state<br>for patient's zi<br>for state                                                                                                    | ip code (1):                                                                                                    |
|                   | Insured's Zip<br>Code<br>Patient's Zip<br>Code                                                                                                    | 80922                                                                                                    | Invalid value<br>must be valid<br>Invalid value<br>must be valid                                                                                                    | for insured's z<br>for state<br>for patient's zi<br>for state                                                                                                    | ip code (1):<br>ip code:                                                                                                    |
|                   | Patient's Zip<br>Code                                                                                                    | 80922                                                                                                    | Invalid value<br>must be valid                                                                                                    | for patient's zi<br>for state                                                                                                    | ip code:                                                                                                    |
|                   | 0.0.0                                                                                                    |                                                                                                    |                                                                                                    |                                                                                                    |                                                                                                    |
|                   | The Direct Monore                                                                                                    |                                                                                                    |                                                                                                    |                                                                                                    |                                                                                                    |
|                   | Patient Name                                                                                                    | Date of<br>Service                                                                                                    | Payer                                                                                                    | Claim<br>Total                                                                                                    |                                                                                                    |
|                   | JONES, LINDA                                                                                                    | 12-04-2006                                                                                                    | IL MECAID                                                                                                    | \$105461.76                                                                                                    | Fix Claim                                                                                                    |
|                   | Patient's                                                                                                    | Error Value                                                                                                    | 1<br>Mirrios patier                                                                                                    | trruc Message                                                                                                    |                                                                                                    |
|                   | Birthdate                                                                                                    |                                                                                                    | Prisaring protect                                                                                                    | C & DITUTURUE                                                                                                    |                                                                                                    |
|                   | Patient Name                                                                                                    | Date of                                                                                                    | Payer                                                                                                    | Claim                                                                                                    |                                                                                                    |
|                   | LOVELIE, LONNIE                                                                                                    | 12-20-2006                                                                                                    | PLORIDA .                                                                                                    | \$10134.79                                                                                                    | Fix Claim                                                                                                    |
|                   | Error Field                                                                                                    | Error Value                                                                                                    | 1                                                                                                    | Error Message                                                                                                    |                                                                                                    |
|                   | Date                                                                                                    | 12/20/2006                                                                                                    | must occur a                                                                                                    | for service sta<br>ftor admission                                                                                                    | date (1):                                                                                                    |
|                   | Service Start<br>Date                                                                                                    | 12/20/2006                                                                                                    | Invalid value<br>must occur a<br>current                                                                                                    | for service sta<br>fter accident di                                                                                                    | art date (1):<br>ate/date of                                                                                                    |
|                   | Patient Name                                                                                                    | Date of                                                                                                    | Payer                                                                                                    | Claim                                                                                                    |                                                                                                    |
|                   | JONES, CECE                                                                                                    | 12-04-2006                                                                                                    | IL NEDICAID                                                                                                    | \$105461.76                                                                                                    | Fix Claim                                                                                                    |
|                   | Error Field                                                                                                    | Error Value                                                                                                    |                                                                                                    | Error Message                                                                                                    |                                                                                                    |
|                   | NPI                                                                                                    | 1591593574                                                                                                    | Invalid value                                                                                                    | for Line Item I<br>for Referring P                                                                                                    | Provider NPI                                                                                                    |
|                   | A second second second                                                                                                    |                                                                                                    |                                                                                                    |                                                                                                    |                                                                                                    |
|                   |                                                                                                    | ershdate<br>Patient Name<br>LOVELIE, LONNIE<br>Error Field<br>Genvice Start<br>Date<br>Service Start<br>Date<br>Patient Name<br>JONES, CECE<br>Error Field<br>Line Item NF1<br>NF1                                                           | Sirthdale<br>Patient Name Date of<br>Service<br>LOVELE, LONNIE 12-20-2008<br>Error Field Error Value<br>Service Start 12/20/2006<br>Date 12/20/2006<br>Date 12/20/2006<br>Date 12/20/2006<br>Date 12/20/2006<br>Patient Name Date of<br>Service<br>20NES, CECE 12-04-2006<br>Error Field Error Value<br>Une term NT 1501503574<br>NP1 1591593574 | Birthdate     Pillasing patient       Patient Name     Date of<br>Service     Payer       LOVELIE, LONNIE     12-20-2006     FLORIDA<br>Govers Ruit       Service Start     12/20/2006     Music Service       Date     12/20/2006     Invalid value       Patient Name     Onte of<br>Service Start     12/20/2006       Date     12/20/2006     Invalid value       Patient Name     Onte of<br>Service     Payer       Johe     12/20/2006     IL MEDICAID       Error Field     Error Value     Invalid value       NPI     15/91593574     Invalid value                                                                                                    | Britidate     Missing patient's britidate       Patient Name     Date of<br>Service     Payer     Claim<br>Total       LOVELIE, LONNE     12/20/2006     Public for service st<br>must cours offer definition     50/34.79       Error Field     Error Value     Error Macage       Bervice Start     12/20/2006     Tubild value for service st<br>must cours offer definition       Date     12/20/2006     Tubild value for service st<br>must cours after admission       Patient Name     Date of the Service     Payer       Chaim     Service     Payer     Claim       JONES, CECE     12/20/2006     IL MEDICALD     3105461.76       Error Field     Error Value     Error Kescage       JONES, CECE     12/94-2006     IL MEDICALD     3105461.76       Error Field     Error Value     Error Rescape       Line Item NT     1591593574     Invalid value for Referring to                                                                                                    |

**INGENIX**.

5

## **Correct Errors**

|                                |      | Nome of Field In Error Fiel<br>Diagnosis Code 15<br>Diagnosis Code 150                                                      | Id Value Error Description<br>Trivialiti value for diagnosis (<br>167 Invalid value for diagnosis ( | tode (1): must be in ICO+9 list<br>code (3): must be in ICO+9 list                                                                                                    |
|--------------------------------|------|----------------------------------------------------------------------------------------------------|----------------------------------------------------------------------------------------------------|----------------------------------------------------------------------------------------------------|
|                                | 1.00 | Bubmit Claim Delete Claim                                                                                                   | Intransed (Carnel                                                                                   |                                                                                                    |
|                                |      |                                                                                                    | CO BLOR AN                                                                                          | 263                                                                                                    |
|                                |      | 1. Select Insurance Programs                                                                                                | DEWNER, C                                                                                           | 18. Insured's ID Numberi                                                                                                    |
|                                |      | 2. Datant's Nama (Last, Sret, MI):                                                                                          | 3. Datient Einth Date Caso                                                                          | A. Insurad's Name (Last. First. ME):                                                                                                    |
|                                |      | JONES LIGU.<br>B. Patiant's Address (Nerrieus Breat):                                                                       | 12.01.1972     P      A     Patrant's Relationship to Incored.                                      | 2. Transmille Additions (Nemilian Brank))                                                                                                    |
|                                |      | THE TET DRIVE                                                                                                    | Bell 🔄                                                                                              | THITTEET DRIVE                                                                                                    |
|                                |      | PROSTV CO                                                                                                    | Maritali Cohar a     Imployments No. 2     anodenti R                                               | Zip Coder (Indude Area Code):                                                                                                    |
|                                |      | 00922 ENTERING (Lest First MI)                                                                                              | 10 Is Detant's Condition Related Ter                                                                | 100923 HHHHHH<br>11 - Insurad's Deliny Group or FECA # 1                                                                                                    |
|                                |      | a. Other Insured's Policy of Group # 1<br>b. Other Insured's Binkelatas Base<br>C. Employer's Name of School Hames          | No anteriore Acceleration () dentes () () () () () () () () () () () () ()                          | 122400 Bitholdeter Berlingen States States S |
| he CMS1500 claim screen        |      | d Insurance Plan Itama or Program Name                                                                                      | an SOd, Reserved for Local Use?                                                                     | Annield Blue choose blue shell<br>d. Is There Another Health Benefit Sten?<br>[No. ] (If yes, complete Rem Serie.)                                                                                                    |
| will appear. Boxes nighlighted |      | 12. Pabent's or Authonized Person's Dan<br>Disned. (DOBATURE ON FR.E                                                        | Date: 08.00 2007                                                                                    | 12. Insurad's or Authorized Person's<br>Rightfore.                                                                                                    |
| n red indicate items that need |      | 14. Date of Current Illness (First Sumpto<br>as Dejuty (Assistant) on Despinency (LMD):                                     | (m) 15. 17 Salard reas real Same or Similar<br>Illuman Dive Fint Dates                              | Regnant EXCLATURE ON FILE                                                                                                    |
| be corrected. Make the         |      | 12-02-2008<br>1.7. Name of Referring Physician or Other                                                                     | 1 To 10 al Management                                                                               | 10. Hospitalization Dates for Current Services:                                                                                                    |
| ecessary corrections and click |      | TEST LAUREL A                                                                                                    | 175 NFE 1591593575                                                                                  | T2-02-2000 12-02-2000                                                                                                    |
| on the submit claim button     |      | 19. Reserved for week waes                                                                                                  |                                                                                                    | No                                                                                                    |
|                                |      | <ol> <li>Dispression or Fishers of Diverse or France<br/>(Asiane Deeres 1, 2, 3 are 6 to Deere 248 by<br/>a. 19.</li> </ol> | (Line))<br>B. (1803                                                                                 | 32. Nedhald Resclondations<br>Godal Original Bat. Increase                                                                                                    |
|                                |      | m. 150102                                                                                                    | a. (804                                                                                             | 23 Prior Automization Surviver,<br>9576968A                                                                                                    |
|                                |      | 34. A.<br>Bata(a) of Service Place of for<br>From To of Service                                                             | 9 CRT/HCRC8 Madifier Branker                                                                        | ingae 0. H. I. ED Bendering<br>Days BREDT Qual. Provider ID. +<br>or Pamile<br>Units Stan                                                                                                    |
|                                |      | 12 04 2008 12 04 2008 11 H                                                                                                  | BED CHS 1500 FOHM<br>BEESO 04P 59 HOL 28 1224 26                                                    | 00 899 NPE 1891880872                                                                                                    |
|                                |      | THE IS A TEST FOR LINE TWO OF THE RE                                                                                        | EVIDED CMB 1800 FORM                                                                                | 10 - 0005+22                                                                                                    |
|                                |      | 12-04-2006 12-04-2006 11 2                                                                                                  | 85213 29 51 H7 L7 1254 59554<br>REVISED CM5 1500 FORM                                               | . 10 777 NPE 1001050573                                                                                                    |
|                                |      | 12.04.2008 12.04.2006 14.8                                                                                                  | 00211 24 KX CM 88 1234 6300                                                                         | 00 866 NPA 3601603673                                                                                                    |
|                                |      | THE IS A TEST FOR LAS FOUR OF THE R                                                                                         | EVIDED CIVE FLOG FORM                                                                               | 6V - 120001967                                                                                                    |
|                                |      | S THIS IS A TRIST FOR LINE FIVE OF THE RE                                                                                   | VISED CUIS 1600 FORM                                                                                | SV - statetete                                                                                                    |
|                                |      | 12-08-2008 12-08-2008 1112                                                                                                  | 97922 KX GP 129 24                                                                                  | . 18 450 NPR 1591592572                                                                                                    |
|                                |      | 12-07-3006 12-07-3006 11 M                                                                                                  | 04901 OF 59 1 55                                                                                    | 00 786 NPE 1581583573                                                                                                    |
|                                |      | 25. Federal Tax ID Numberi<br>123456666                                                                                     | 25. Hatent's Account Numbers<br>15647777-00<br>27. Access Assignment?s                              | 28. Total Charger<br>105401 76 a 28. Amount Paler<br>30. Balance Sular                                                                                                    |
|                                |      |                                                                                                    |                                                                                                    | p 108031 70 Calculate                                                                                                    |
|                                |      | Supplier Including Tex (0):                                                                                                 | or                                                                                                  | Address, by code and more fumber                                                                                                    |
|                                |      | TESTHOPE, BOCTOR MD<br>TESTHOPE, DOCTOR (123456499)<br>Grane: 12-17-2006                                                    | TENTHOPE MEDICAL CENTER                                                                             | TESTHORE BATHOLOOV ASSOC                                                                                                    |
|                                |      |                                                                                                    | TRACTIC DA AND                                                                                      | PROSTY, CO 66935                                                                                                    |
|                                |      | . 1234582893 b. V                                                                                                    | a. 4445556683 b. 10 * T24112                                                                        |                                                                                                    |
|                                |      | Submit Claim Delete Claim                                                                                                   | dvanced (Cancel                                                                                     |                                                                                                    |
|                                |      | And a Contra Contra Contra                                                                                                  | an share an an an an an an an an an an an an an                                                     |                                                                                                    |

# INGENIX.

Electronic Network Systems

8

ENS

## **Submission History**

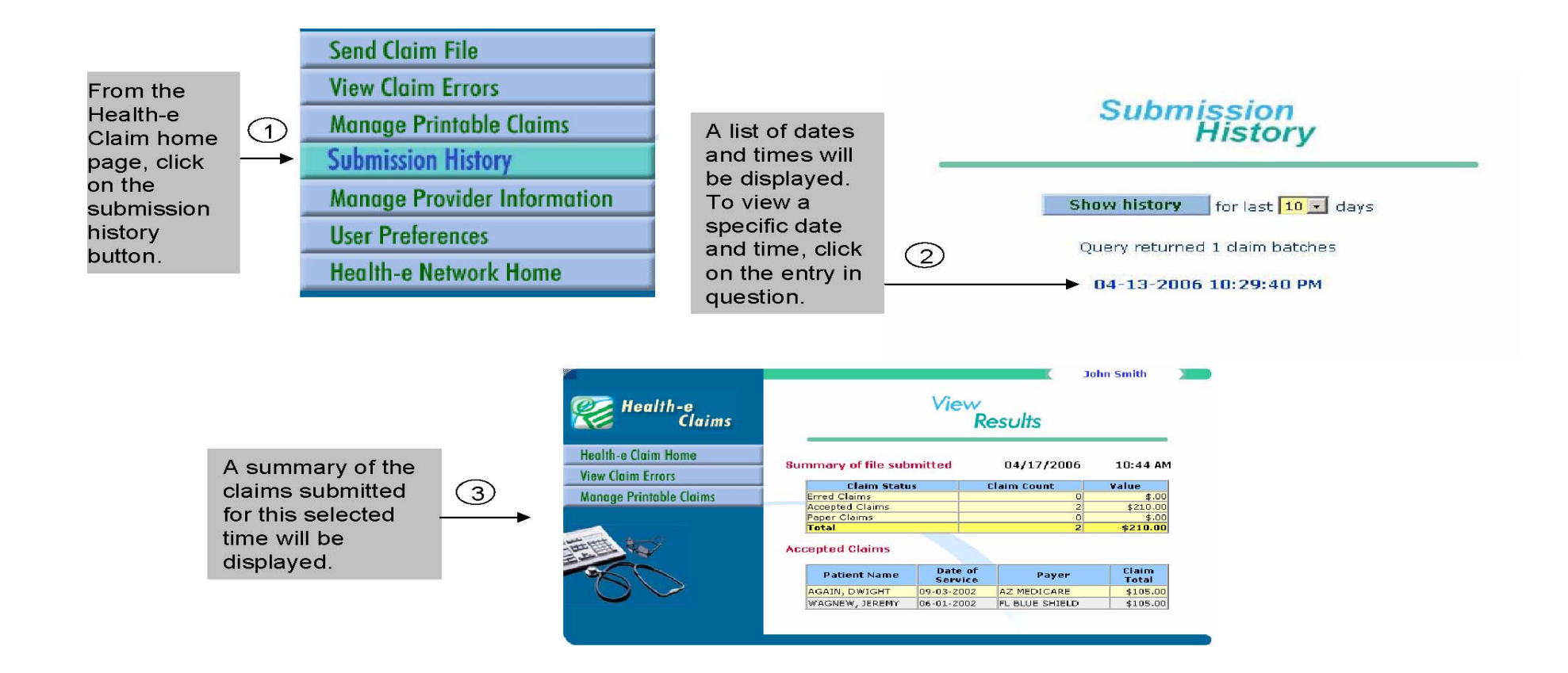

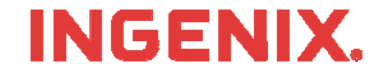

## Message Center

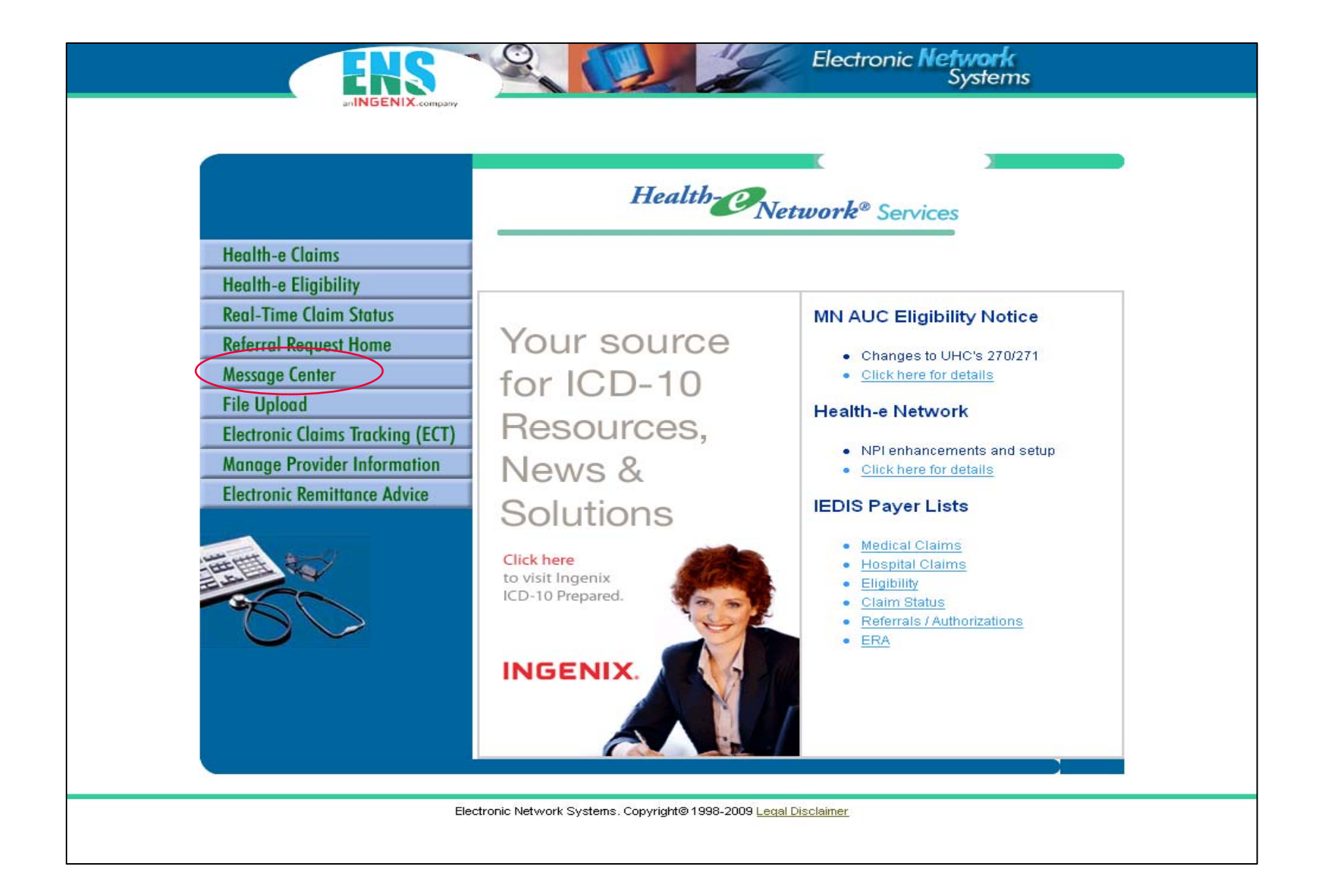

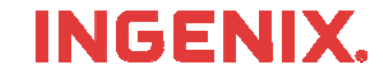

|                                                                                                    | Т<br>9                                                       | he select list allo<br><b>0 days</b> or <b>All</b> . | ws for <b>30 days</b> , <b>60</b>                                                                | days,                                                                       | Network<br>Systems                                                                                                    |                                               |
|----------------------------------------------------------------------------------------------------|--------------------------------------------------------------|------------------------------------------------------|--------------------------------------------------------------------------------------------------|-----------------------------------------------------------------------------|----------------------------------------------------------------------------------------------------|-----------------------------------------------|
| Daily Reports Advanced Claim                                                                       | Search                                                       | The company                                          |                                                                                                  |                                                                             | Payer Batch Respon                                                                                                    | nses Home                                     |
| **Please no Date Range: From:                                                                      | te that all rep                                              | orts older than twelve nor                           | nths within the Message Cen<br>Discussion only unread                                            | ter will be pu<br>Search                                                    | rged and no longer available**                                                                                                    |                                               |
| Date                                                                                               | View Repo                                                    | rt                                                   | Report Date: 02/12/200                                                                           | 9 - Report I                                                                | Details                                                                                                    |                                               |
| 02/12/2009 (2 read/2 unread)                                                                       | 🗖 All 🗢                                                      | Repor                                                | t Name 🔶                                                                                         |                                                                             | Report Load Time 🗧                                                                                                    | 🕽 🛛 Read 🗢                                    |
| 02/11/2009 (0 read/2 unread)                                                                       | Γ                                                            | Sum                                                  | imary                                                                                            |                                                                             | 02/12/2009 01:07 PM                                                                                                    | ~                                             |
| 02/03/2009 (0 read/2 unread)                                                                       |                                                              | Provider An                                          | Provider Announcement 02/12/2009 12:04 PM                                                        |                                                                             |                                                                                                    |                                               |
|                                                                                                    |                                                              | Claim<br>Leve                                        | Status                                                                                           | Se<br>Re<br>fla                                                             | lecting a date will disp<br>port Name, Date/Loa<br>g of all reports contain                                                            | lay the sp<br><b>d Time</b> , a<br>ed in that |
| Date column displated and the number of ports. To view the number of ports, 'Show only un checked. | ays the d<br>f <b>read</b> an<br>umber of<br><b>hread'</b> m | ate of the<br>d <b>unread</b><br>read<br>ust be      | Each report ca<br>either separat<br>the checkbox<br>then clicking c<br>Selecting the<br>reports. | an be vie<br>ely or co<br>to the le<br>on the <b>V</b> i<br><b>All cheo</b> | ewed in <b>.pdf format</b><br>ombined by selecting<br>ft of the report name<br><b>ew Report</b> button.<br><b>:kbox</b> will check all |                                               |

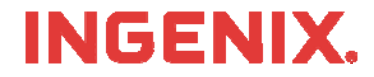

## **Provider Announcement**

The following is covered in this announcement: 01/12/2009 09:50 AM

Ingenix closed January 19, 2009 - Martin Luther King Jr. Day

Ingenix will be closed on Monday, January 19, 2009 in observance of Martin Luther King Jr. Day. ENS/Ingenix will continue to accept claim files but they will not be processed to the payers until Tuesday, January 20, 2009. Service tickets may be opened online and will be worked in the order received when we return on Tuesday, January 20, 2009.

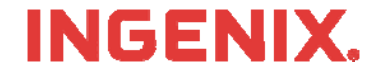

## Level 1 Reports

| Organization:                                                                       | ZZZ00000                                                |                                                        |
|-------------------------------------------------------------------------------------|---------------------------------------------------------|--------------------------------------------------------|
| Receipt Date:                                                                       | 10/17/2008                                              |                                                        |
| Receipt Time:                                                                       | 11:35:30 AM                                             |                                                        |
| # of Claims:                                                                        | 40                                                      |                                                        |
| Dollar Amount:                                                                      | \$ 2,259.40                                             |                                                        |
| System:                                                                             | Τ1                                                      |                                                        |
|                                                                                     |                                                         |                                                        |
| Tax ID                                                                              | # of Claims                                             | Dollar Amount                                          |
| 266555000                                                                           | 40                                                      | \$ 2,259.40                                            |
|                                                                                     |                                                         |                                                        |
| NOTE: To guarantee the receipt of claims by ENS - You day of receipt of the claims. | must verify each claim on the Level 2 - ENS Claim Ackno | owledgement Report - to be delivered within 1 business |

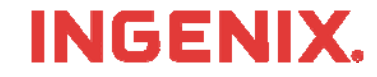

## **Summary Reports**

#### LEVEL 2 - ENS CLAIM ACKNOWLEDGEMENT REPORT CLAIMS RECEIVED BY ENS FOR PROCESSING

|             |                  | Summary for: |          |
|-------------|------------------|--------------|----------|
| Payer:      | CLAIMS PROCESSED |              |          |
| Tax ID:     |                  |              |          |
| Date:       | 05/11/2009       |              |          |
|             | Submitted        | Accepted     | Rejected |
| Claims:     | 3                | 3            | 0        |
| Charges:    | \$434.00         | \$434.00     | \$0.00   |
| Percentage: |                  | 100%         | 0%       |

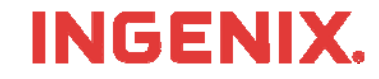

# **Congratulations!**

- You have now completed Health-E Claims selfservice training
- Questions or issues can be reported in one of two ways
  - Email Technical Support at <u>tsupport@ENShealth.com</u>
  - Or, call at 1-866-367-9778
- We appreciate your business!

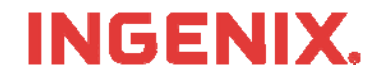